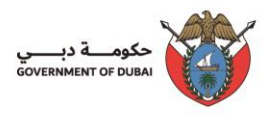

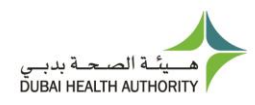

# **INFORMATION TECHNOLOGY DEPARTMENT**

## USER MANAGEMENT USER GUIDE

VERSION 3.0

26/04/2022

## Contents

| 1. Introduction          |  |
|--------------------------|--|
| 2. General Notes         |  |
| 3. New User Registration |  |
| 4. Log In                |  |
| 5. Forgot Password       |  |
| 7. Forget UserName       |  |
| 8. Edit Profile          |  |

#### 1. Introduction

This document guides you how to manage your user account.

#### 2. General Notes

Following are general notes that you need to know and understand before using the system:

- In all forms \* means mandatory field
- While using the system and filling any application, detailed error messages (in red) will be shown if required explaining the error for you and the solution
- Payment process is done through Dubai eGovernment ePay Gateway.

#### 3. New User Registration

- Go to <u>https://services.dha.gov.ae/eservices/dhaweb/Default.aspx</u>
- Choose one of following options:
  - Click "Register" tab
  - Enter a "Username" between 5 to 30 characters and contains only English characters (Aa – Zz). May containonly '\_' and '.' as special character
  - Please select a password that meets all of the following criteria: It should be between 8 to 20 Characters; Must contain at least one alphabet, one numeric character (0-9)
     Allowed special characters (@! # \$ ^ \*\_ .).Please do notinclude username in the password. Please note you cannot use 5 last previous passwords.
  - Re-enter the password in "Confirm Password" field
  - Enter your "*E-Mail*" address
  - Enter "First Name", "Middle Name" & "Last Name" as per your passport.
  - Select "Nationality" from the dropdown
  - Click "Register"

#### 4. Log In

- Go to <a href="https://services.dha.gov.ae/eservices/dhaweb/Default.aspx">https://services.dha.gov.ae/eservices/dhaweb/Default.aspx</a>
- Choose one of following options:
  - o DHA Account
    - Enter "User Name" and "Password"
    - Click "Login"

#### • LOGIN WITH UAE Pass:

 Click on 'Login with UAE PASS' → "Login using Emirates ID, email, orphone eg. 971500000000 "

| dubai.a                     | 0                                                                                                    | ے بید کو Accessibility کے میں 🖨    | Print Q SEARCH |
|-----------------------------|----------------------------------------------------------------------------------------------------|------------------------------------|----------------|
| ABOUT DHA                   | COVENMENT OF DUBA                                                                                                    | 1                                  |                |
| DHA FACILITIES              | DHA Single Sign On                                                                                                    | Account 💭 Register                 |                |
| SERVICES                    | Welcome! You have reached to DHA single sign-on page. The single sign-on page allows you to access many DHA eServices with one user account.                                                                              | DHA Username                       |                |
|                             | If you currently don't have a single sign-on account with the DHA, then click Register New Account to create one.<br>DHA single sign-on account allows you to login and use the services as an individual or a corporate. | Password                           |                |
| HEALTH                      | For help please use the user manual below           Image: DHA User Manual                                                                                                    | Forgot Password OR Forgot Username |                |
| COVID-19                    |                                                                                                    | OR                                 |                |
| DATA / MEDICAL<br>EDUCATION |                                                                                                    | Cogin with use pass                |                |
| MEDIA CENTER                | WE ARE HERE FOR YOU                                                                                                    | FOLLOW US                          | ASK DHA        |
|                             | ontact Us () 800 342 (DHA)                                                                                                    |                                    |                |

Figure 4.a DHA login screen

- Choose "Visit Patient Dashboard' or "Access Dashboard" under Corporates to proceed.
- You can access services from the list under General DHA Services

| dubai.ae       | •                                                                                                    |                                                                                                    | .us                                                                                                    | ♦ Accessibility \ | ∠ cc <sup>0</sup> Share | 🖶 Print                        | SEARCH                |               |
|----------------|----------------------------------------------------------------------------------------------------|----------------------------------------------------------------------------------------------------|----------------------------------------------------------------------------------------------------|-------------------|-------------------------|--------------------------------|-----------------------|---------------|
| ABOUT DHA      | We use cookies to ensure that we give the best experience on our website. I<br><u>Continue</u> <u>More About Cookies</u>                                                            | f you continue, we will assume that you are happy to receive all cook                                                             | cies on the DHA website.                                                                                                    |                   |                         |                                |                       |               |
| DHA FACILITIES | GOVERNMENT OF DURAL                                                                                                    |                                                                                                    |                                                                                                    |                   |                         |                                | سة يديسي<br>GUBAI HE/ |               |
| ری<br>services | CO<br>DASHBOARD                                                                                                    |                                                                                                    |                                                                                                    |                   |                         | nmed Ali Khalid<br>5 DASHBOARD | d Tes Tes             | ~             |
|                | Welcome Mohammed Ali Khalid                                                                                                    | Tes Test Esra Ahmed Khalid Last                                                                                                   | t NameProfile Uuuu                                                                                                    |                   | General Di              | HA Services                    |                       |               |
| HEALTH         | Please help us know you better so we can personalise your<br>have multiple profiles/dashboards and navigate between t<br>You can also use our general services from the right panel | experience and dashboard. You can select from your prima<br>hem seamlessly.<br>in the meantime.                                   | ry profile with DHA from the options below. You can                                                                                                    |                   | CLINICAL A              | TTACHMENT                      |                       | →             |
| COVID-19       | Lets setup your DHA services profile                                                                                                    |                                                                                                    |                                                                                                    |                   | FELLOWSH<br>SMART MA    | IP PROGRAM SYS                 | TEM                   | $\rightarrow$ |
| DATA / MEDICAL | Ê                                                                                                    | 廁                                                                                                    |                                                                                                    |                   | THOUGHT                 | 5                              |                       | →             |
| MEDIA CENTER   | DHA SERVICES FOR<br>PATIENTS                                                                                                    | DHA SERVICES FOR<br>CORPORATES                                                                                                    | DHA SERVICES FOR<br>HEALTH PROFESSIONALS /                                                                                                    |                   | MEDICAL S               | PONSORSHIP SER                 | VICE                  | →             |
|                | Set up a patient profile for you and your<br>dependents. Manage lab results, medication,<br>vaccinations and other health information.                                              | Use DHA portal as a corporate and manage<br>services for your business. You can add new<br>profiles or connect existing profiles. | FACILITIES<br>If you are a health professional in Dubai or<br>looking to practice in Dubai, use DHA services<br>for Health Professionals and Facilities by using<br>this option. |                   | DUBAI NEC               | DNATAL NETWOR                  | (DNN)                 | →             |
| 1              |                                                                                                    | ACCESS DASHBOARD                                                                                                    | VISIT SHERYAN PORTAL                                                                                                    |                   |                         |                                |                       | 🚍 ASK DHA     |

Figure 4.b Landing Dashboard

#### 5. Forgot Password

- For DHA Single Sign On: Go to <u>https://services.dha.gov.ae/eservices/DHAWeb/Default.aspx</u>
  - Click "Forgot Password?" link
  - Provide your registered email address or username and click on Submit

| dubai.a                     | candidate.cliksource.com |                |                                                             |                                | سى (() | $\bigotimes$ Accessibility $\checkmark$ | ∝ <sup>0</sup> Share | Print | Q SEARCH                      |                                                                                                    |
|-----------------------------|--------------------------|----------------|-------------------------------------------------------------|--------------------------------|--------|-----------------------------------------|----------------------|-------|-------------------------------|----------------------------------------------------------------------------------------------------|
| ABOUT DHA                   | GOVERNMENT OF DUBAI      |                |                                                             |                                |        |                                         |                      |       | هسجنة بديسي<br>GUBAI HEALTH / | и алианания и алианания и алианания и алианания и алианания и алианания и алианания и алианания и алианания и а |
| DHA FACILITIES              |                          |                | Forgot Pass                                                 | sword                          |        |                                         |                      |       |                               |                                                                                                    |
| SERVICES                    |                          |                | Forgot Your DHA Service<br>(Enter your registered User Name | Password?<br>or Email address) |        |                                         |                      |       |                               |                                                                                                    |
|                             |                          | User Name or E | mail Id<br>ername or email                                  |                                |        |                                         |                      |       |                               |                                                                                                    |
| HEALTH                      |                          |                |                                                             | 0                              |        |                                         |                      |       |                               |                                                                                                    |
| COVID-19                    |                          |                | SUBMIT                                                      | reCAPTCHA<br>Privasy - Tarra   |        |                                         |                      |       |                               |                                                                                                    |
| DATA / MEDICAL<br>EDUCATION |                          |                |                                                             |                                |        |                                         |                      |       |                               |                                                                                                    |
|                             |                          |                |                                                             |                                |        |                                         |                      |       |                               |                                                                                                    |

 Choose how you would like to get the authentication code via Email or Mobile number .Please note choice for mobile number is displayed only when a valid mobile number is associated with this account.

| dubai.a             | e                  |                                                                                                    | $\eth$ Accessibility $\lor$ | o< <sup>0</sup> Share | Print | Q SEARCH                     |           | Î |
|---------------------|--------------------|----------------------------------------------------------------------------------------------------|-----------------------------|-----------------------|-------|------------------------------|-----------|---|
| ABOUT DHA           | GOVENMENT OF DUEAI |                                                                                                    |                             |                       |       | مىچىة يدينى<br>Библі нійліті | NUTHORITY |   |
| DHA FACILITIES      |                    | Reset Password                                                                                                    |                             |                       |       |                              |           |   |
|                     |                    | How would you like to get your authentication code?  Receive authentication code on : 009715xxxxx75  Receive authentication code on : iftxxxxx76wabac.com |                             |                       |       |                              |           |   |
| HEALTH<br>INSURANCE |                    | SUBMIT                                                                                                    |                             |                       |       |                              |           |   |
| COVID-19            |                    |                                                                                                    |                             |                       |       |                              |           | ľ |

• Once submitted the below shown screen will be displayed prompting for the authentication code.

| One-Time Password                  |
|------------------------------------|
| The OTP code is sent to            |
| 009715xxxxx                        |
| Enter the one-time password (OTP). |
| 2094-                              |
| SUBMIT RESEND CODE                 |

 Once submitted please enter the new password & Confirm New Password. Click on Change Password and the password will be updated.

| Please select a password that meets all of the following criteria: It<br>.).Please do not include username in the password.Please note you | should be between 8 to 20 Characters; Must contain at least one alphabet, one nu<br>I cannot use 5 last previous passwords. | meric character (0-9) .Allowed special characters (@ ! # \$ ^ *_ |
|----------------------------------------------------------------------------------------------------|----------------------------------------------------------------------------------------------------|------------------------------------------------------------------|
|                                                                                                    | Reset Password                                                                                                    |                                                                  |
|                                                                                                    | Enter your new password                                                                                                    |                                                                  |
|                                                                                                    | New password                                                                                                    |                                                                  |
|                                                                                                    | Confirm New password                                                                                                    |                                                                  |
|                                                                                                    | CHANGE PASSWORD                                                                                                    |                                                                  |
|                                                                                                    | RESET                                                                                                    |                                                                  |

## 7. Forget UserName

• Click "Forgot User Name?" link

| DHA Username      |                                |  |
|-------------------|--------------------------------|--|
|                   |                                |  |
|                   |                                |  |
| Password          |                                |  |
|                   |                                |  |
|                   |                                |  |
|                   |                                |  |
| Forgot Password C | DR Forgot Username             |  |
| Forgot Password ( | DR Forgot Username             |  |
| Forgot Password ( | DR Forgot Username LOGIN OR OR |  |

• Enter the registered email address

|           | Forgot Your DHA Service UserName?     |  |
|-----------|---------------------------------------|--|
|           | (Enter your registered Email address) |  |
| Email     |                                       |  |
| Type your | registered email                      |  |
|           |                                       |  |
|           |                                       |  |
|           | reCAPTCHA<br>Privacy - Terms          |  |
|           |                                       |  |

• OTP will be sent to the email address. Please enter the OTP in the below screen

| The OTP code is sent to r******r@yahoo.com Enter the one-time password (OTP). H411- SUBMIT RESEND CODE | One-Time Password                  |
|----------------------------------------------------------------------------------------------------|------------------------------------|
| r*****r@yahoo.com Enter the one-time password (OTP).  L411- SUBMIT RESEND CODE                         | The OTP code is sent to            |
| Enter the one-time password (OTP).                                                                     | r******r@yahoo.com                 |
| SUBMIT RESEND CODE                                                                                     | Enter the one-time password (OTP). |
| SUBMIT RESEND CODE                                                                                     | 1411-                              |
|                                                                                                    | SUBMIT RESEND CODE                 |

• After successful OTP verification, username will be sent to the Email address.

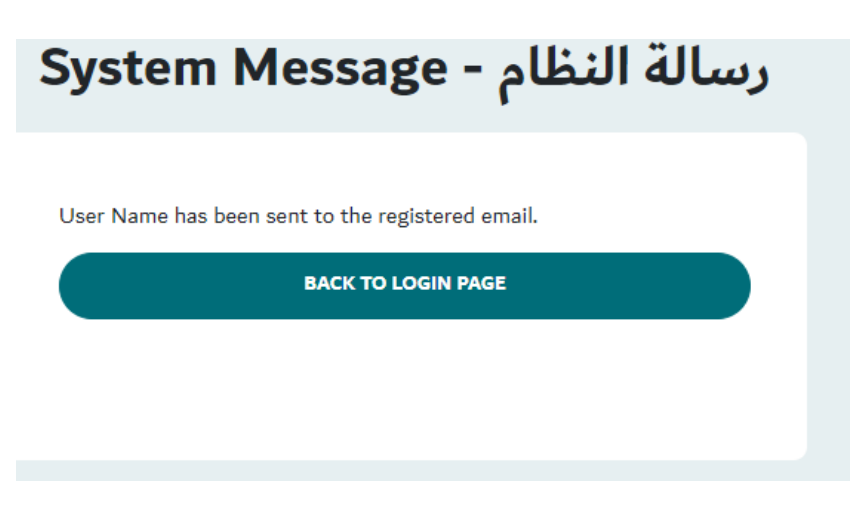

#### 8. Edit Profile

- Open menu next to username at top right corner
- Click "Edit Profile"

| dubai.ad       | مې سي⊕ م                                                                                                    | Accessibility 🗸 | ००% Share 📑 Print                                            | Q SEARCH             | DASHBOARD      |
|----------------|----------------------------------------------------------------------------------------------------|-----------------|--------------------------------------------------------------|----------------------|----------------|
| ABOUT DHA      | We use cookies to ensure that we give the best experience on our website. If you continue, we will assume that you are happy to receive all cookies on the DHA website.<br>Continue More About Cookies                                                                                                    |                 |                                                              |                      |                |
| DHA FACILITIES | COVERNMENT OF DUTAI                                                                                                    |                 |                                                              | ية بديسي<br>DUBAI HE | ALTH AUTHORITY |
| SERVICES       | O<br>DASHBOARD                                                                                                    |                 | Mohammed Ali Kh<br>LANDING DASHBOARD                         | alid Tes Tes         |                |
|                | Welcome Mohammed Ali Khalid Tes Test Esra Ahmed Khalid Last NameProfile Uuuu Please help us know you better so we can personalise your experience and dashboard. You can select from your primary profile with DHA from the options below. You can have multiple profiles/dashboards and navigate between them seamlessly. You can also use our general services from the right panel in the meantime. Late service your profile ways and the services from the right panel in the meantime. | Edit F<br>Logo  | Profile<br>ut<br>CLINICAL ATTACHMENT<br>FELLOWSHIP PROGRAM S | YSTEM                | →<br>→         |
| -Qr            | Lets setup your DHA services profile                                                                                                    |                 |                                                              |                      | -              |

Figure 7.a Edit Profile

• In order to change email click "Change Email"

| Edit Profile                 |             |                 |                                         |
|------------------------------|-------------|-----------------|-----------------------------------------|
| Account Information          |             |                 |                                         |
| uaepass12345                 |             | Email Address * |                                         |
| CHANGE PASSWORD              |             | CHANGE EMAIL    |                                         |
| ersonal Information          |             |                 |                                         |
| First Name *                 | Middle Name |                 | Last Name *                             |
| Mohammed Ali Khalid Tes Test | Middle Name |                 | Esra Ahmed Khalid Last NameProfile Uuuu |
| Nationality *                | Gender *    |                 | Mobile *                                |
| Antigua and Barbuda 🗸        | Male        | ~               | +919490140134                           |
|                              |             |                 |                                         |
|                              |             |                 |                                         |
| SAVE CHANGES                 |             |                 |                                         |
|                              |             |                 |                                         |

• Update the Email address in the text box and click on 'Save Email'. An OTP will be sent to the new email address.

| ()<br>Dashboard                     |                                        |
|-------------------------------------|----------------------------------------|
| Edit Profile<br>Account Information |                                        |
| Username *<br>uaepass12345          | Email Address *<br>uaepass321@cuvox.de |
| CHANGE PASSWORD                     | SAVE EMAIL CANCEL                      |

• Provide the proper authentication code, the system confirms the email id change.

| Verify OTP                                                           | > |
|----------------------------------------------------------------------|---|
| Enter the OTP sent to your email to confirm and update your profile. |   |
| Enter OTP *                                                          |   |
| Enter OTP                                                            |   |
|                                                                      |   |
| VERIFY                                                               |   |
|                                                                      |   |

• In order to change password Click "Change Password"

|                                          | uaepass321@cuvox.de |              |                 |                          |
|------------------------------------------|---------------------|--------------|-----------------|--------------------------|
| CHANGE PASSWORD                          |                     | CHANGE EMAIL |                 |                          |
| nal Information                          | Middle News         |              | 1 X             |                          |
| t Name -<br>Nohammed Ali Khalid Tes Test | Middle Name         |              | Esra Ahmed Khal | id Last NameProfile Uuuu |
| ionality *                               | Gender *            |              | Mobile *        |                          |
| Antigua and Barbuda 🗸 🗸                  | Male                | ~            | +919490140      | 0134                     |

- Provide the new password & confirm new password.
- Click on 'Change Password' button.

| change russifiera                                                                                                    |
|----------------------------------------------------------------------------------------------------|
| lease select a password that meets all of the following criteria :                                                                                                  |
| <ul> <li>It should be between 8 to 20 Characters; must contain at least one alphabet, one numeric character (<br/>Allowed coacial characters (@ULS 0.5.)</li> </ul> |
| <ul> <li>Please do not include username in the password. Please note you cannot use 5 last previous password.</li> </ul>                                            |
| New Password *                                                                                                    |
| New Password                                                                                                    |
| Confirm Password *                                                                                                    |
| Confirm Password                                                                                                    |
|                                                                                                    |
|                                                                                                    |

\*\*\*\*\*\*\*